# Statistics calculations

# = <u>Example</u> =

**10 students achieved the following results in a mathematics examination. Draw a graph to classify these results into top, bottom and average score.** Exam results: 68, 73, 92, 86, 78, 95, 69, 75, 82, 81

Before carrying out the following operation, press the reset switch located on the back of the unit and press **CL ENTER** keys (caution: previously entered equations and memory will be erased).

## Key Operation

### <u>Display</u>

## <u>Notes</u>

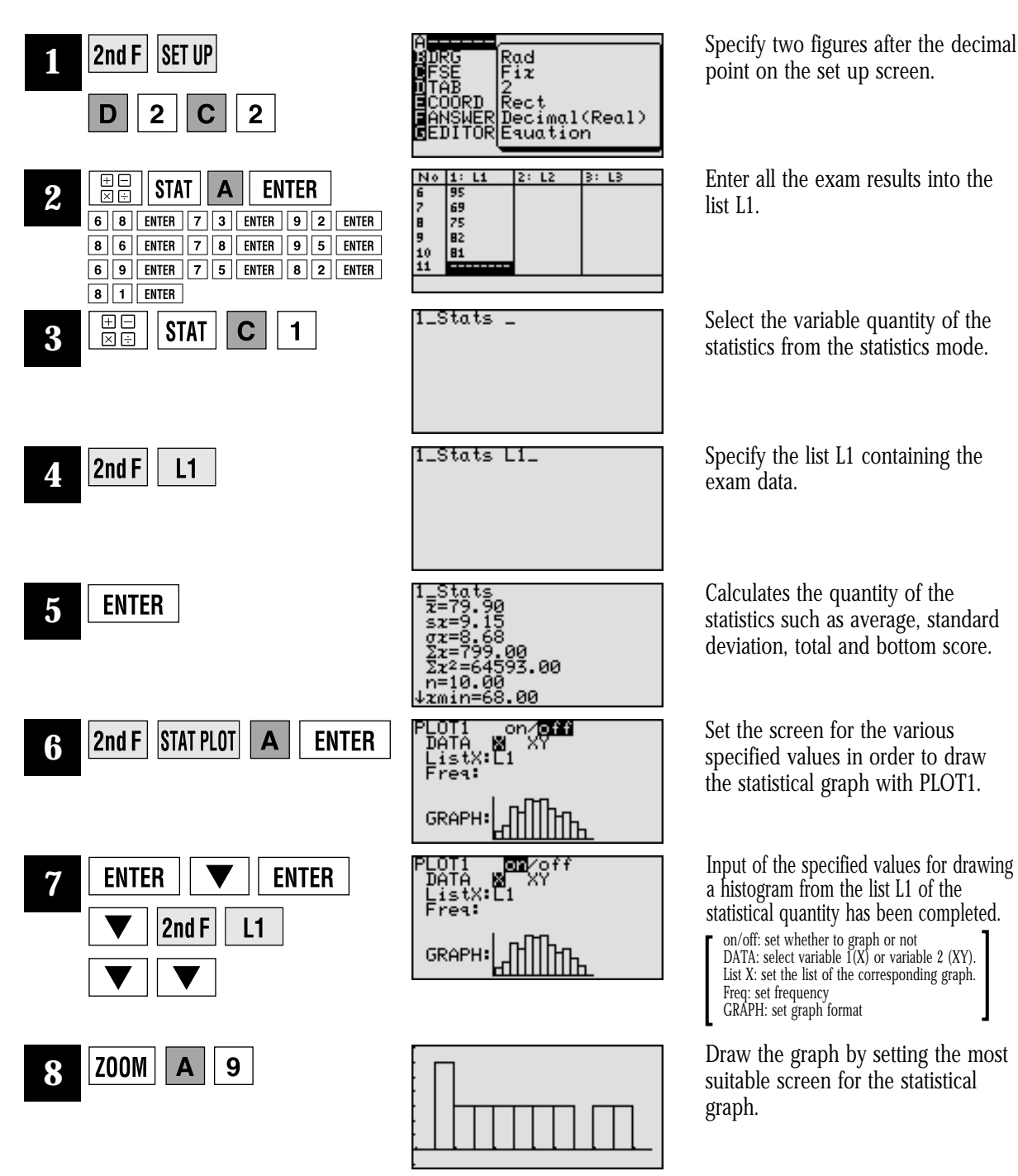

SHARP